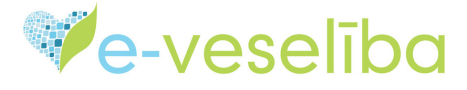

# MĀCĪBU MATERIĀLS ĀRSTIEM UN ĀRSTNIECĪBAS ATBALSTA PERSONĀM

# JAUNA COVID-19 VAKCINĀCIJAS FAKTA PIEVIENOŠANA

Ja ir uzsākta pacienta pieņemšana, iet uz sadaļu Vakcinācijas dati, izvēloties Vakcinācijas fakti, atveras lapa Vakcinācijas, kur informācija par pacientu jau ir iekļauta

| Pacients: JOLANTA SOLOVJOVA | Arstniecības persona > Vakcinācijas dati > Vākcinācijas fakti |                      |              |               |         |            |              |  |  |
|-----------------------------|---------------------------------------------------------------|----------------------|--------------|---------------|---------|------------|--------------|--|--|
|                             | Vakcinācijas (JOLAN                                           | NTA SOLOVJOVA,       | LV Personas  | s kods:       |         |            |              |  |  |
| Beint pacienta pienemšanu   | Datums                                                        | no: 16.12.2020.      | līdz:        | 16.12.2020.   |         |            |              |  |  |
| Deigt pacienta pregenisana  |                                                               | Šajā nedēļā          | Šajā mēnesī  | Šajā gadā     |         |            |              |  |  |
| )acienta dati               | Infekcijas slimi                                              | ība: Izvēlēties      | •            |               |         |            |              |  |  |
|                             | lekļaut neaktuālo informā                                     | ciju:                |              |               |         |            |              |  |  |
| iosutijumi un rezultati     |                                                               |                      |              |               |         |            |              |  |  |
| Receptes                    | Atlasīt Nonemt filti                                          | ru                   |              |               |         |            |              |  |  |
| )arbnespējas lapas          |                                                               |                      |              |               |         |            |              |  |  |
| /eselības pamatdati         |                                                               |                      |              |               |         |            |              |  |  |
| Aedicīniskie dokumenti      | Pievienot jaunu vakcinācija                                   | is faktu             |              |               |         |            |              |  |  |
| /akcinācijas dati           | Vakcīna Infekcijas                                            | Vakcinācijas procesa | Vakcinācijas | Komplikācijas | Statuss | Vēsturisks | Darbības     |  |  |
| Imunizācijas karte          | slimiba                                                       | posms                | datums       | Takts         |         |            |              |  |  |
| Potēšanas pase              |                                                               | skaits lapā          |              |               |         | Nekas r    | nav atlasīts |  |  |
| <u>Vakcinācijas fakti</u>   |                                                               |                      |              |               |         |            |              |  |  |
| Potēšanas kartes            |                                                               |                      |              |               |         |            |              |  |  |
| рарнинногнастја             |                                                               |                      |              |               |         |            |              |  |  |
|                             |                                                               |                      |              |               |         |            |              |  |  |
|                             |                                                               |                      |              |               |         |            |              |  |  |
|                             |                                                               |                      |              |               |         |            |              |  |  |
|                             |                                                               |                      |              |               |         |            |              |  |  |
|                             |                                                               |                      |              |               |         |            |              |  |  |
|                             | Diovionot jounu vakojnācijas faktu                            |                      |              |               |         |            |              |  |  |
|                             |                                                               |                      |              |               |         |            |              |  |  |
|                             | Spiez pogu: Pievienot jaunu vakcinacijas laktu                |                      |              |               |         |            |              |  |  |

Atveras Jauna vakcinācijas fakta ievades logs

#### e-veseliba Latvijas Republikas E-veselības sistēma Daugavpils reģionālā slimnīca, Sabiedrība ar ierobežotu Pirmdiena, 2020. gada 28. decembris Vēsturisks ieraksts Pacienta dati Vakcinācijas datums, laiks: \* 08:01 28.12.2020. Nosūtījumi un rezultāti Pacienta vecums: 67 gads(i) Receptes Plānotā vakcinācija: — Izvēlēties — Ŧ Darbnespējas lapas Vakcīna: \* — Izvēlēties — Ŧ Veselības pamatdati Infekcijas slimība: Medicīniskie dokumenti Preparāts: \* – Izvēlēties – Ŧ Vakcinācijas dati Norādīt sēriju brīvā tekstā: Preparāta sērija: \* – Izvēlēties – Imunizācijas karte Preparāta daudzums: \* Daudzdevu flakons Potēšanas pase Mērvienība: \* – Izvēlēties – Ŧ Vakcinācijas fakti Šļirces veids: \* 📃 Komplektā ar preparātu – Izvēlēties – Ŧ Potēšanas kartes papildinformācija Izlietoto vakcīnu daudzums: \* Komplikācijas fakti levadīšanas veids: \* — Izvēlēties — Ŧ Kontrindikācijas fakti levadīšanas vieta: Imūnglobulīna ievadīšanas fakti Potes / Devas kārtas numurs: \* Vakcinācijas procesa posms: \* Imündeficīta dati Izvēlēties — Ŧ Pārslimotās infekcijas slimības Indikācija: \* Izvēlēties — Pārbaudes testi Līguma numurs: Maksātāis: \* Personas plānotās — I zvēlēties — Ŧ vakcinācijas Ārstniecības iestāde, kas veica \* Daugavpils reģionālā slimnī... Ŧ Atteikumi no vakcinācijas vakcināciju:

- 1. Vēsturisks ieraksts šajā laukā atzīme nav jāveic, lauku atstāj tukšu;
- Vakcinācijas Datums, laiks lauks aizpildās automātiski atverot formu, var labot, ja vakcinācija veikta citā dienā norādot vakcinācijas laiku (svarīgi norādīt, lai vērtētu nevēlamās reakcijas);
- 3. Pacienta vecums šo vērtību sistēma aprēķina un aizpilda automātiski;
- Plānotā vakcinācija Atspoguļo plānoto vakcinācijas periodu. Izvēle jāizdara tikai tad, ja iepriekš ir veikta vakcinācijas plānošana sadaļā Personas plānotās vakcinācijas;
- 5. Vakcīna atlasa no izvēlnes Covid-19, secīgi aizpildīsies lauks Infekcijas slimība;
- 6. Preparāts izvēlas vakcīnas preparāta nosaukumu Comirnaty;
- 7. Preparāta sērija jāveic atzīme laukā Norādīt sēriju brīvā tekstā , ja vakcīnas sērija, atbilstoši norādītai informācijai uz flakona, tiks ievadīta manuāli;
- 8. Preparāta daudzums 0.3, veic atzīmi sadaļā Daudzdevu flakons;
- 9. Mērvienība ievadāmās vakcīnas devas mērvienība izvēlamies ml;
- 10. Šļirces veids izvēlas -intramuskulārām injekcijām;
- 11. Izlietoto vakcīnu daudzums norāda veselu ciparu, šajā gadījumā 1;
- 12. Ievadīšanas veids atzīmē no izvēlnes Intramuskulāri;
- 13. levadīšanas vieta norāda ķermeņa pusi un vietu, raksta bez pieturzīmēm un punktiem. Piemēram: LB augšdelms;
- 14. Potes / devas kārtas numurs Devas kārtas nr. norāda tikai veselu ciparu. 1 pirmajai devai vai 2 - otrajai devai;

- 15. Vakcinācijas procesa posms 1. pote vai 2. pote;
- 16. Indikācija izvēlas atbilstošo vērtību no saraksta, piemēram: ārstniecības persona;
- 17. Līguma numurs lauks nav jāaizpilda;
- 18. Maksātājs valsts.

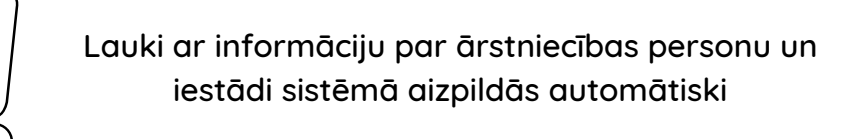

## Aizpildīts vakcinācijas fakta ievades logs

| e-ves                                 |                                                   | ep | oublikas E-veselības sistē         | ma    |                                       |  |  |
|---------------------------------------|---------------------------------------------------|----|------------------------------------|-------|---------------------------------------|--|--|
| Pirmdiena, 2020. gada 28. decembris   | 3                                                 |    | ALEKS EGLE<br>Daugavpils reģi      | onālā | slimnīca, Sabiedrība ar ierobežotu at |  |  |
| Pacienta dati                         | Vakcinācijas datums, laiks: *                     | *  | 28.12.2020. 🛗 07:51                |       |                                       |  |  |
| Nosūtījumi un rezultāti               | Pacienta vecums:                                  |    | 67 gads(i)                         |       |                                       |  |  |
| Receptes                              | Plānotā vakcinācija:                              |    | — Izvēlēties —                     | Ŧ     |                                       |  |  |
| Darbnespējas lapas                    | Vakcīna: *                                        | *  | COVID-19                           | Ŧ     |                                       |  |  |
| Veselības pamatdati                   | Infekcijas slimība:                               |    | COVID-19 infekcija                 |       |                                       |  |  |
| Medicīniskie dokumenti                | Preparāts: *                                      | *  | Comirnaty                          | Ŧ     |                                       |  |  |
| Vakcinācijas dati                     | Norādīt sēriju brīvā tekstā:                      |    | ✓                                  |       |                                       |  |  |
| Imunizācijas karte                    | Preparāta sērija: *                               | *  | COM12                              |       |                                       |  |  |
| Potēšanas pase                        | Preparāta daudzums: *                             | *  | 0.3                                |       | Daudzdevu flakons                     |  |  |
| <u>Vakcinācijas fakti</u>             | Mērvienība: *                                     | *  | ml                                 | Ŧ     |                                       |  |  |
| Potēšanas kartes<br>papildinformācija | Šļirces veids: *                                  | *  | Intramuskulārām injekcijām         | Y     | Komplektā ar preparātu                |  |  |
| Komplikācijas fakti                   | Izlietoto vakcīnu daudzums: *                     | *  | 1                                  |       |                                       |  |  |
| Kontrindikācijas fakti                | levadīšanas veids: *                              | *  | Intramuskulāri                     | •     |                                       |  |  |
| Imūnolohulīna ievadīšanas             | levadīšanas vieta:                                |    | KREISAIS augšdelms                 |       |                                       |  |  |
| fakti                                 | Potes / Devas kārtas numurs: *                    | *  | 1                                  |       |                                       |  |  |
| Imündeficīta dati                     | Vakcinācijas procesa posms: *                     | *  | 1.pote                             | •     |                                       |  |  |
| Pārslimotās infekcijas<br>slimības    | Indikācija: *                                     | *  | Ārstniecības persona               |       |                                       |  |  |
| Pārbaudes testi                       | Līguma numurs:                                    |    |                                    |       |                                       |  |  |
| Personas plānotās                     | Maksātājs: *                                      | *  | Valsts                             | •     |                                       |  |  |
| vakcinācijas                          | Ārstniecības iestāde, kas veica *<br>vakcināciju: | *  | Daugavpils reģionālā slimnīca      | Ŧ     |                                       |  |  |
| Atteikumi no vakcinacijas             | Ārstniecības persona, kas veica *                 | *  | Aleks Egle                         | Ŧ     |                                       |  |  |
| Pacientu registri                     | vakcināciju:<br>Ārstniecības iestāde, kas *       | *  | December of the State of the State | -     |                                       |  |  |
| Pastkastīte                           | pieņēma lēmumu par vakcināciju:                   |    | Daugavpiis regionala siimnica      | *     |                                       |  |  |
| Gaidiéanae rindae                     | Arstniecības persona, kas *                       | *  | Alaba Mada                         | -     |                                       |  |  |

### Pēc tam jāspiež poga Saglabāt -

#### Lapas augšējā daļā parādās paziņojums, ka informācija tiek apstrādāta

| Pacienta dati             | 📀 levadītā fakta informācija ir veiksmīgi nosūtīta un tiek apstrādāta. Ievadīto faktu tabulā tā būs redzama pēc |                  |  |  |  |  |  |  |  |
|---------------------------|----------------------------------------------------------------------------------------------------|------------------|--|--|--|--|--|--|--|
| Nosūtījumi un rezultāti   | veiksmigas uatu apstrades, kas var aizņemt dazas minutes                                                        |                  |  |  |  |  |  |  |  |
| Receptes                  |                                                                                                    |                  |  |  |  |  |  |  |  |
| Darbnespējas lapas        | Vakcinācijas datums, laiks: * 21.:                                                                              | 12.2020. 🛗 09:48 |  |  |  |  |  |  |  |
| Veselības pamatdati       | Pacienta vecums: 67 g                                                                                           | gads(i)          |  |  |  |  |  |  |  |
| Medicīniskie dokumenti    | Plānotā vakcinācija: 💷 /2                                                                                       | zvēlēties — 🗸 🔻  |  |  |  |  |  |  |  |
| Vakcinācijas dati         | Vakcīna: * COV                                                                                                  | VID-19 <b>T</b>  |  |  |  |  |  |  |  |
| Imunizācijas karte        | Infekcijas slimība:                                                                                             | VID-19 infekcija |  |  |  |  |  |  |  |
| Potēšanas pase            | Norādīt sēriju brīvā tekstā: 🗸                                                                                  |                  |  |  |  |  |  |  |  |
| <u>Vakcinācijas fakti</u> | Preparāta sērija: * 236                                                                                         | 35/bng           |  |  |  |  |  |  |  |
| Potēšanas kartes          |                                                                                                    |                  |  |  |  |  |  |  |  |

#### Uzspiežot pogu Saglabāt un aizvērt, atveras lapa Vakcinācijas un informācija par datu saglabāšanu

| Pacients: GALINA ĻUDČIKA  | Ārstniecības persona > Vakcinācijas | dati > Vakcinācijas t                     | lakti                                      |                                  | 0              |
|---------------------------|-------------------------------------|-------------------------------------------|--------------------------------------------|----------------------------------|----------------|
| Beigt pacienta pieņemšanu | Veiksmīgas datu apstrād             | a ir veiksmīgi nosi<br>Ies, kas var aizņe | ūtīta un tiek apstrādā<br>mt dažas minūtes | āta. Ievadīto faktu tabulā tā bi | ūs redzama pēc |
| Pacienta dati             |                                     |                                           |                                            |                                  |                |
| Nosūtījumi un rezultāti   |                                     |                                           | j 🖳 C                                      |                                  |                |
| Receptes                  |                                     | Sajā nedēļā                               | Sajā mēnesī                                | Sajā gadā                        |                |
| Darbnespējas lapas        | intekcijas slimiba:                 | Izvēlēties                                | •                                          |                                  |                |
| Veselības pamatdati       | iekļaut neaktualo informāciju:      |                                           |                                            |                                  |                |

### Informāciju par vakcinācijas faktu var apskatīt:

| 1. | Sadaļā Vakcinācijas fakti<br>Atzīmējot lauks Datums no/līdz vai Infekcijas slimība un uzspiežot pogu Atlasīt |
|----|----------------------------------------------------------------------------------------------------|
|    |                                                                                                    |

| Pacients: JOLANTA SOLOVJOVA           | Ārstniecības persona > Vakcinācijas dati > Vakcinācijas fakti |                       |                           |              |                       |          |            |                   |
|---------------------------------------|---------------------------------------------------------------|-----------------------|---------------------------|--------------|-----------------------|----------|------------|-------------------|
|                                       | Vakcinā                                                       | icijas (JOLAI         | NTA SOLOVJOVA             | , LV Persona | s kods:               |          |            |                   |
| Boigt pacienta pieneměanu             | Datums no:                                                    |                       | no: 16.12.2020.           | līdz:        | 16.12.20 <sup>-</sup> | <u>س</u> |            |                   |
| Deigi pacienta piegenisana            |                                                               |                       | Šajā nedēļā               | Šajā mēnesī  | Šajā gadā             |          |            |                   |
| Pacienta dati                         |                                                               | Infekcijas slim       | ība: Izvēlēties           | •            |                       |          |            |                   |
| Nosūtījumi un rezultāti               | lekļaut                                                       | neaktuālo informā     | ciju:                     |              |                       |          |            |                   |
| Receptes                              |                                                               |                       | _                         |              |                       |          |            |                   |
| Darbnespējas lapas                    | Atlasīt                                                       | Noņemt filtr          | ru                        |              |                       |          |            |                   |
| Veselības pamatdati                   |                                                               |                       |                           |              |                       |          |            |                   |
| Medicīniskie dokumenti                | Pieviend                                                      | ot jaunu vakcinācija  | s faktu                   |              |                       |          |            |                   |
| Vakcinācijas dati                     | Vakcīna                                                       | Infekcijas            | Vakcinācijas procesa      | Vakcinācijas | Komplikācijas         | Statuss  | Vēsturisks | Darbības          |
| Imunizācijas karte                    |                                                               | slimiba               | posms                     | datums       | fakts                 |          |            |                   |
| Potēšanas pase                        | COVID-<br>19                                                  | COVID-19<br>infekcija | 1.pote                    | 16.12.2020.  | Nē                    | Aktuāls  | Nē         | Skatīt  <br>Labot |
| Vakcinācijas fakti                    |                                                               | -                     |                           |              |                       |          |            | Anulēt            |
| Potēšanas kartes<br>papildinformācija | <b>H</b>                                                      | 1 <b>H</b>            | 10 🔻 Ierakstu skaits lapa | à            |                       |          | len        | aksti 1 - 1 no 1  |

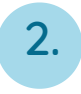

### Sadaļā Imunizācijas karte Izvēloties laika periodu un spiežot Atlasīt.

|                          | Pac                                                                                                    | ients: JOLANTA SOI<br>(32002606046 | LOVJOVA Arst    | thiecības persona > Vako<br>I <b>unizācijas karte</b> (4 | inācijas dati > Imuniz<br>JOLANTA SOL | ācijas karte<br>OVJOVA, LV Personas kods: 320026-06046)                       | 0           |
|--------------------------|----------------------------------------------------------------------------------------------------|------------------------------------|-----------------|----------------------------------------------------------|---------------------------------------|-------------------------------------------------------------------------------|-------------|
|                          | B                                                                                                    | eigt pacienta pieņer               | nšanu           | Datum                                                    | s no: 14.12.2020<br>Šajā nedēļā       | šajā mēnesī Šajā gadā                                                         |             |
|                          | Pacie                                                                                                    | nta dati                           |                 |                                                          |                                       |                                                                               |             |
|                          | Nosū                                                                                                    | ījumi un rezultāti                 |                 | Atlasit                                                  |                                       |                                                                               |             |
|                          | Rece                                                                                                    | ptes                               |                 |                                                          |                                       |                                                                               |             |
|                          | Darbi                                                                                                    | iespējas lapas                     |                 |                                                          |                                       |                                                                               |             |
|                          | Vesel                                                                                                    | ības pamatdati                     |                 |                                                          |                                       |                                                                               |             |
|                          | Media                                                                                                    | iniskie dokumenti                  |                 |                                                          |                                       |                                                                               |             |
|                          | Vakci                                                                                                    | nācijas dati                       |                 |                                                          |                                       |                                                                               |             |
|                          | munizācijas karte                                                                                                    | nzacijas Karte                     |                 |                                                          |                                       |                                                                               |             |
| Izve                     | eidots: 17.12.2020. 10:00                                                                                                    |                                    |                 |                                                          |                                       |                                                                               | Izveidot po |
| Per<br>Pe<br>Vān<br>Dzir | sonas vakcinācijas izraksts<br><b>ErSONAS VAKCINĀCIJAS IZRAKSTS</b><br>ds. Uzvārds : JOLANTA SOLOVJOVA<br>mšanas datums : 05.09.1953 |                                    |                 |                                                          |                                       |                                                                               |             |
| Dzir                     | nums : SIEVIETE<br>r Vakcīna                                                                                                    | Datums                             | Vakcīnas sērija | levadītais daudzums                                      | levadīšanas veids                     | Ārstniecības iestāde                                                          |             |
| 1                        | COVID-19 - COVID-19   37 - COVID-19 infekcija                                                                                        | 7539 16.12.2020                    | 2365/bng        | 0.300 ml                                                 | 1 - Intramuskulāri                    | 050020401 - Daugavpils reģionālā slimnīca, Sabiedrība ar ierobežotu atbildību |             |
|                          | Pärl                                                                                                    | audes testi                        |                 |                                                          |                                       |                                                                               |             |
|                          | Pers                                                                                                    | sonas plānotās<br>cinācijas        |                 |                                                          |                                       |                                                                               |             |
|                          | Atte                                                                                                    | ikumi no vakcinācij                | as              |                                                          |                                       |                                                                               |             |
|                          | Pacie                                                                                                    | ntu reģistri                       |                 |                                                          |                                       |                                                                               |             |
|                          | Pasti                                                                                                    | astīte                             |                 |                                                          |                                       |                                                                               |             |
|                          | Gaidi                                                                                                    | šanas rindas                       |                 |                                                          |                                       |                                                                               |             |
|                          | Apdro                                                                                                    | ošināšanas statuss                 |                 |                                                          |                                       |                                                                               |             |
|                          |                                                                                                    |                                    |                 |                                                          |                                       |                                                                               |             |
|                          | Papile                                                                                                    | lus iespējas                       |                 |                                                          |                                       |                                                                               |             |

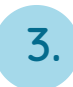

#### Sadaļā Potēšanas pase

| Pacients: JOLANTA SOLOVJOVA | Ārstniecības persona > Vakcinācijas dati > Potēšanas pase         |                                                               |         |          |  |  |  |  |  |  |
|-----------------------------|-------------------------------------------------------------------|---------------------------------------------------------------|---------|----------|--|--|--|--|--|--|
|                             | otēšanas pase (JOLANTA SOLOVJOVA, LV Personas kods: 320026-06046) |                                                               |         |          |  |  |  |  |  |  |
| Beigt pacienta pieņemšanu   | Pieprasīt                                                         |                                                               |         |          |  |  |  |  |  |  |
|                             | informejani, ka pieprasitais parskats                             | nformējām, kā pieprasītais parskats tiks dzests dienas beigas |         |          |  |  |  |  |  |  |
| Pacienta dati               | Pārskata pieprasījums                                             | Pieprasījuma datums un laiks                                  | Statuss | Darbības |  |  |  |  |  |  |
| Nosūtījumi un rezultāti     | Potēšanas pase 16.12.2020. 13:02 Sagatavots Skatīt   Dzēst        |                                                               |         |          |  |  |  |  |  |  |
| Receptes                    |                                                                   |                                                               |         |          |  |  |  |  |  |  |

Apskatīt informāciju par veikto vakcināciju <mark>pacients</mark> var savā profilā pieslēdzoties portālam e-veselība

Sadaļā Potēšanas pase, kā arī sadaļā Vakcinācijas fakti